Once the meeting starts, you will see a 'hand icon' in the calling bar at the bottom of your screen. This is the icon that will help you 'raise hand' during the meeting. Click on it to 'raise hand'.

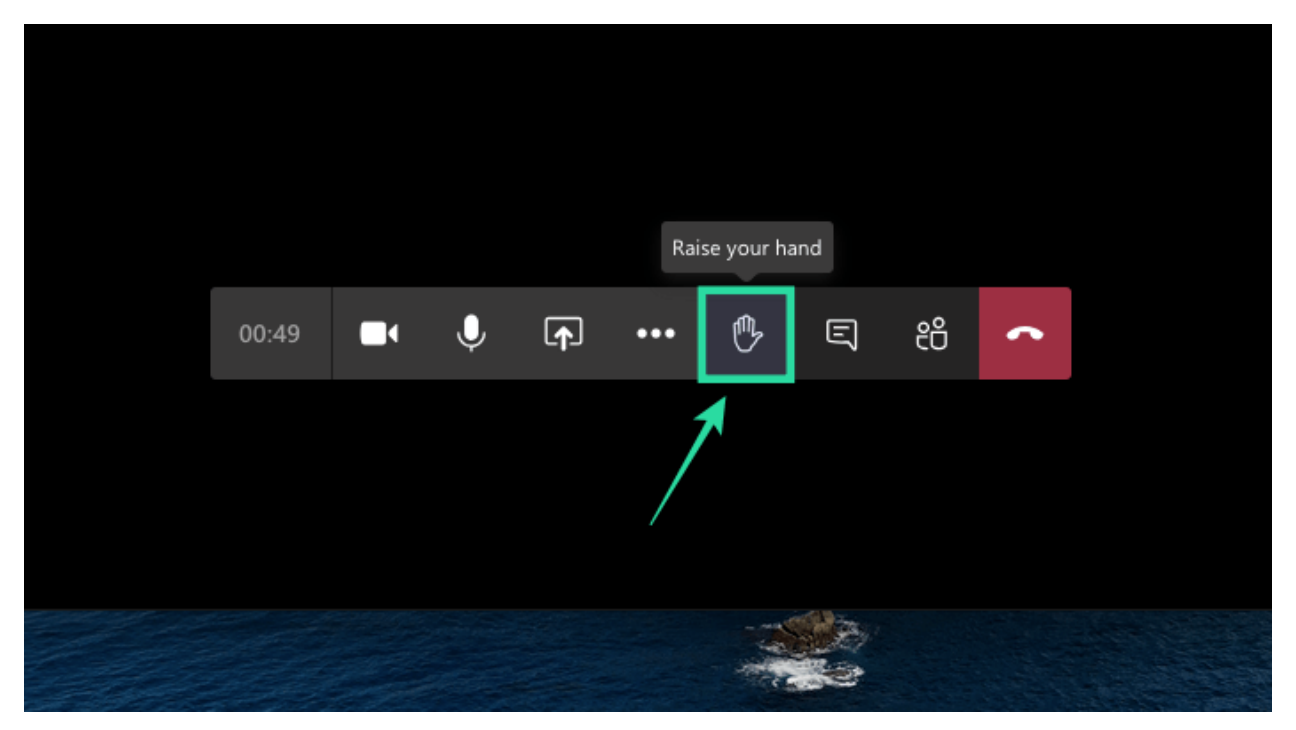

Or it might look like this

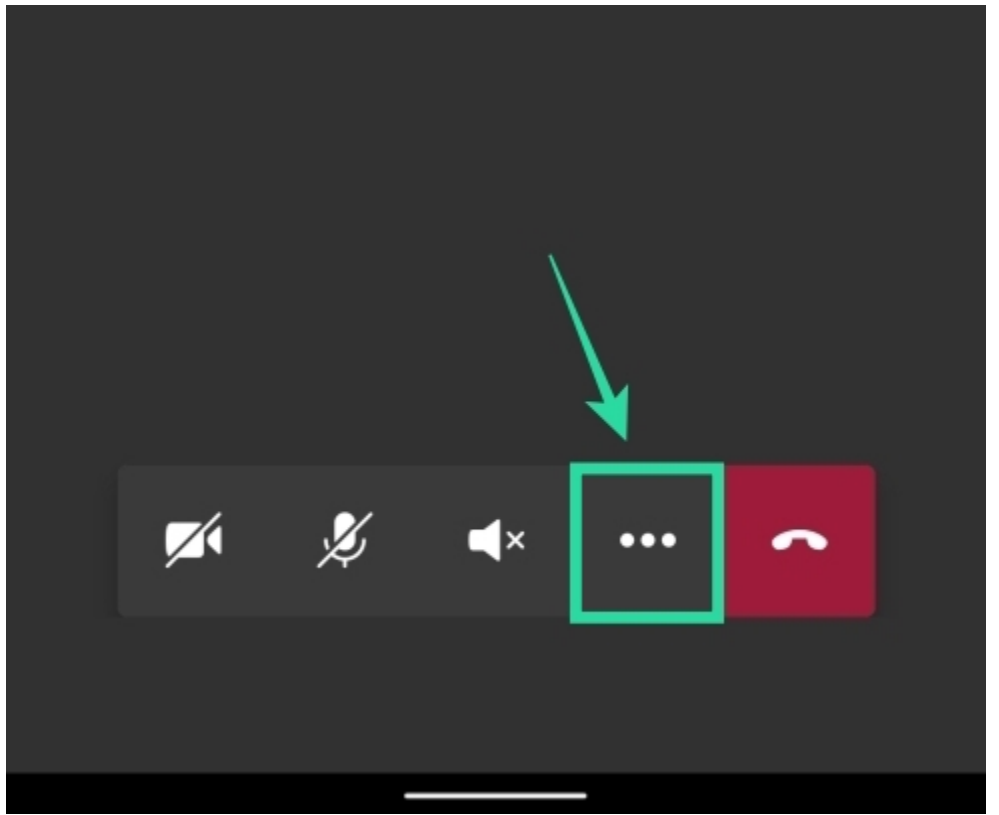

If you're not seeing the 'Raise hand' feature, chances are that you're either using Teams on the web or through an outdated app on your computer or mobile. Download the latest version of Microsoft Teams on your PC by clicking your profile picture at the top of the app and then selecting 'Check for updates'.

Another reason is that you are in only as a guest.

## Guest?

If you did not signed in using SSO but went directly to the TEAMS app it might not recognize you as a student.

Make sure to open TEAMS from CLEVER and when asked Open Microsoft Teams or if you haven't download the app do it.

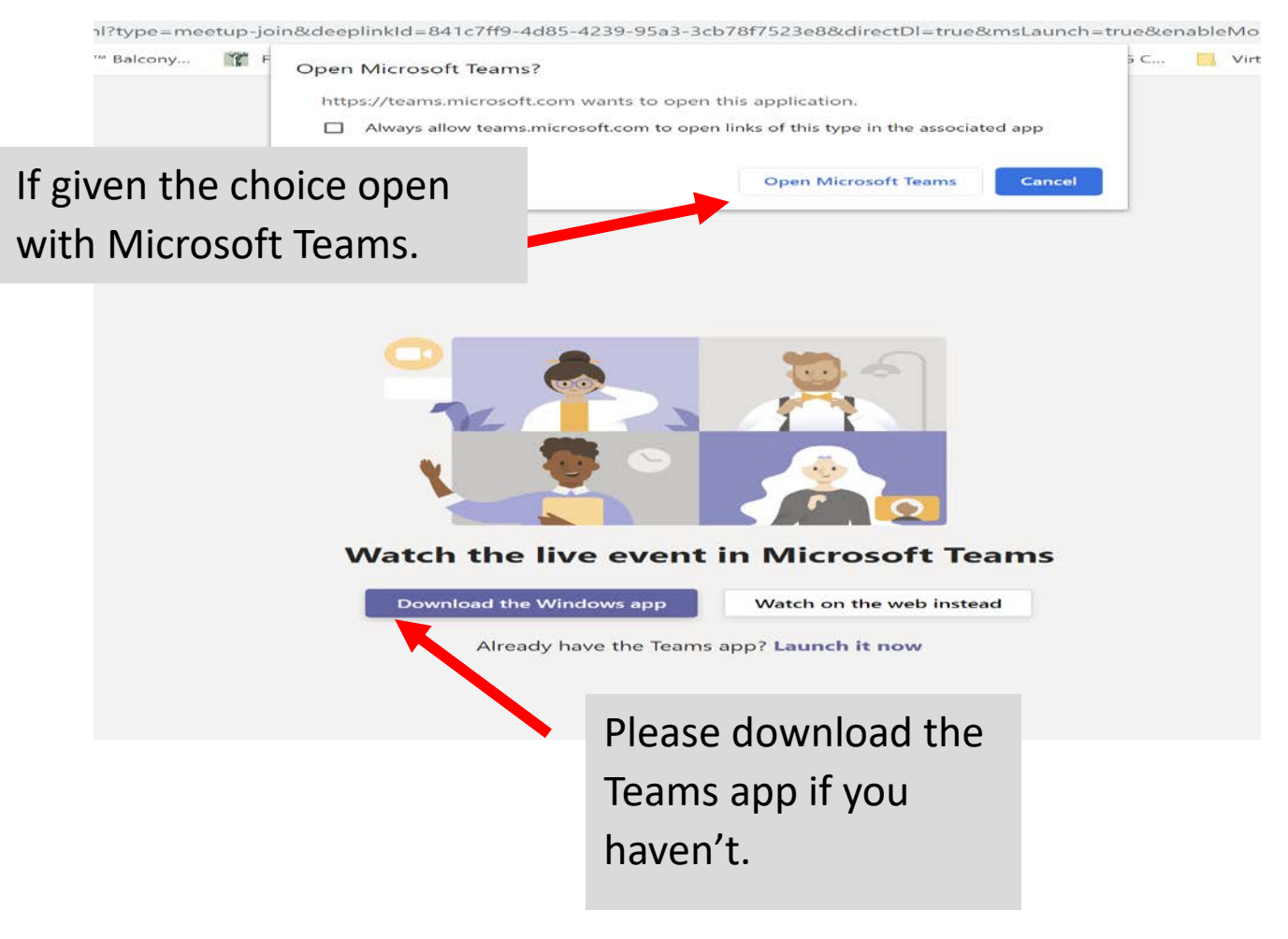